Nový prihlasovací systém nájdete na adrese www.chcemsaprihlasit.sk

- 1. Vyberte súťaž Výtvarné spektrum Aktuálny ročník
- 2. V pravom hornom rohu kliknite na tlačidlo REGISTROVAT

| NÁRODNÉ<br>OSVETOVĚ<br>CENTRUM | SÚTAŽE | ZOZNAM UMELCOV | POROTCOVIA |
|--------------------------------|--------|----------------|------------|

3. Otvorí sa okno Registrácia – keďže Výtvarné spektrum je súťaž jednotlivcov kliknite – Registrácia do registra umelcov

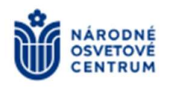

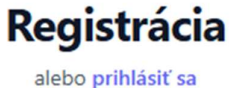

Úvod

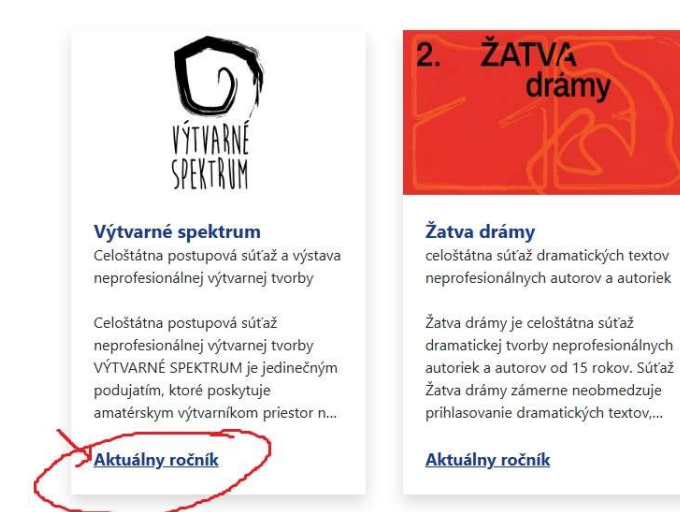

Registrácia do registra umelcov

Registrácia do registra kolektívov (Pod kolektívom sa myslí aj DUO)

Späť na hlavnú stránku

4. Vyplňte nasledujúce okno:

ak registrujete samého seba označte Registrujem seba samého ak registrujete iného označte druhú možnosť – Registrujem svoje dieťa /iného umelca

| Registrujem svoje dieťa / iného u             | melca (ako registrátor) |
|-----------------------------------------------|-------------------------|
| 7411-1-4 4                                    |                         |
| Zakiadhe ud                                   | aje                     |
| Meno *                                        |                         |
| <b></b> _                                     |                         |
| Priezvicko *                                  |                         |
|                                               |                         |
|                                               |                         |
| Dátum narodenia *                             |                         |
| ₿                                             |                         |
| Telefónne číslo *                             |                         |
|                                               |                         |
|                                               |                         |
| Trvalé bydlisko - obec *                      |                         |
|                                               | ~                       |
| Trvalé bydlisko - PSČ *                       |                         |
| (1.091037320 <del>4</del> 4.040944030 4.04097 |                         |
|                                               |                         |
| Trvalé bydlisko - ulica *                     |                         |
|                                               |                         |
| Trvalé bydlisko - číslo domu *                |                         |
|                                               |                         |

Dátum narodenia musí byť vo formáte: ddmmrrrr, teda napr. 01.01.1999

5. Kliknite na **Potvrdiť základné údaje** a otvorí sa ďalšia stránka, ktorá sa týka Vašej umeleckej činnosti.

Začiatok pôsobenie je povinný údaj, ale ak ho neviete, môžete tam uviesť hocijaký dátum.

| Udaje o mieste pôsol                           | benia |  |  |
|------------------------------------------------|-------|--|--|
| Miesto pôsobenia iné ako adresa trvalého p<br> | obytu |  |  |
| Doplňujúce Údaj                                | e     |  |  |
| Pohlavie *                                     |       |  |  |
|                                                | Ψ.    |  |  |
| Rodné priezvisko                               |       |  |  |
|                                                |       |  |  |
| Web                                            |       |  |  |
| Oblasti záujmu                                 |       |  |  |
| Oblasti záujmu *                               |       |  |  |
|                                                | Ψ.    |  |  |
| Kategórie umeleckej činnosti                   |       |  |  |
|                                                | ÷     |  |  |
| Umelecká činnos                                | ť     |  |  |
| Začiatok pôsobenia *                           |       |  |  |
| <b>A</b>                                       |       |  |  |

## Údaje o umeleckej tvorbe

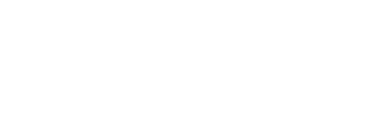

Členstvo v kolektíve

Odoslaním registračného formuláru prehlasujem, že som sa oboznámil s podmienkami spracúvania osobných údajov, ktoré sú dostupné **TU**. Zároveň prehlasujem, že som si vedomý/á zverejnenia osobných údajov aj nad rámec informácií, ktoré sú zverejňovaná v súlade so zákonom o kultúrno-osvetovej činnosti a/alebo ich sprístupnenia registrovaným subjektom, porotcom, organizátorom súťaží, ak na také zverejnenie a/alebo sprístupnenie udelím súhlas.

Súhlasím, aby informácie týkajúce sa mojich dosiahnutých úspechov, kontaktné údaje, informácie týkajúce sa mojej umeleckej činnosti nad rámec povinne zverejnených informácií podľa zákona o kultúrnospoločenskej činnosti, boli prístupné osobám registrovaným v zozname kolektívov a jednotlivcov z oblasti záujmovej umeleckej činnosti a neprofesionálnej umeleckej tvorby.

Súhlasím, aby informácie podľa predchádzajúceho odseku boli zverejnené a verejne dostupné na webe www.chcemsaprihlasit.sk.

Súhlas so zverejnením/sprístupnením osobných údajov môžete kedykoľvek odvolať. Jeho odvolanie nemá vplyv na zákonnosť spracúvania osobných údajov do jeho odvolania. Dovoľujeme si vás informovať, že odvolanie súhlasu neznamená automaticky aj likvidáciu osobných údajov. Tie môžeme ďalej spracúvať najmä na základe osobitných právnych predpisov.

Späť

Zaregistrovať

Prvý súhlas je povinné zakliknúť, druhý je nepovinný.

... a kliknúť na Zaregistrovať

Ste zaregistrovaný v systéme a môžete sa Prihlásiť do súťaže.

Systém Vám ponúkne odporúčané kolo podľa miesta trvalého bydliska, ale môžete si vybrať aj iné kolo. Vy si vyberiete regionálne kolo v Trenčíne, ktorého organizátorom je Trenčianske osvetové stredisko.

| Filtrovať         Názov kola       Termín konania       Organizátor       Miesto konania       Úroveň       Kraj       Okresy       Dostupnosť prihlásenia       Akcie         Výtvarné spektrum 2025<br>Odporúčané       07.01.2025 -<br>11.04.2025       Trenčianske osvetové stredisko v Trenčíne       K dolnej stanici<br>7282/20A, Trenčín       Regionálne       Trenčiansky       Bánovce nad Bebravou, Myjava,<br>Nové Mesto nad Váhom, Trenčín       07.01.2025 -<br>17.02.2025       Vybrať kolo | Prihlásiť sa do súťaže               | Vytvoriť nové kolo         | Vytvoriť nové kolo kopírovaním            |                                       |            |             |                                                                |                            |                |
|----------------------------------------------------------------------------------------------------|--------------------------------------|----------------------------|-------------------------------------------|---------------------------------------|------------|-------------|----------------------------------------------------------------|----------------------------|----------------|
| Názov kolaTermín<br>konaniaOrganizátorMiesto konaniaÚroveňKrajOkresyDostupnosť<br>prihláseniaAkcieVýtvarné spektrum 2025<br>Odporúčané07.01.2025 -<br>11.04.2025Trenčianske osvetové stredisko v TrenčíneK dolnej stanici<br>7282/20A, TrenčínRegionálneTrenčianskyBánovce nad Bebravou, Myjava,<br>Nové Mesto nad Váhom, Trenčín07.01.2025 -<br>17.02.2025Vybrať<br>kolo                                                                                                    | Filtrovať                            |                            |                                           |                                       |            |             |                                                                |                            |                |
| Názov kolaTermín<br>konaniaOrganizátorMiesto konaniaÚroveňKrajOkresyDostupnosť<br>prihláseniaAkcieVýtvarné spektrum 2025<br>Odporúčané07.01.2025 -<br>11.04.2025Trenčianske osvetové stredisko v TrenčíneK dolnej stanici<br>7282/20A, TrenčínRegionálneTrenčiansky<br>Nové Mesto nad Váhom, Trenčín07.01.2025 -<br>17.02.2025Výbrať<br>kolo                                                                                                    |                                      |                            |                                           |                                       |            |             |                                                                |                            |                |
| Výtvarné spektrum 2025       07.01.2025 -<br>11.04.2025       Trenčianske osvetové stredisko v Trenčíne       K dolnej stanici<br>7282/20A, Trenčín       Regionálne       Trenčiansky       Bánovce nad Bebravou, Myjava,<br>Nové Mesto nad Váhom, Trenčín       07.01.2025 -<br>17.02.2025       Vybrať<br>kolo                                                                                                    | Názov kola                           | Termín<br>konania          | Organizátor                               | Miesto konania                        | Úroveň     | Kraj        | Okresy                                                         | Dostupnosť<br>prihlásenia  | Akcie          |
|                                                                                                    | Výtvarné spektrum 2025<br>Odporúčané | 07.01.2025 -<br>11.04.2025 | Trenčianske osvetové stredisko v Trenčíne | K dolnej stanici<br>7282/20A, Trenčín | Regionálne | Trenčiansky | Bánovce nad Bebravou, Myjava,<br>Nové Mesto nad Váhom, Trenčín | 07.01.2025 -<br>17.02.2025 | Vybrať<br>kolo |

Údaje o Vás už budú vyplnené, keďže ste registrovaný a teraz môžete vyplniť údaje o dielach, ktoré prihlasujete do súťaže. Ďalšie dielo môžete pridať alebo odobrať. Maximálny počet výtvarných prác prihlásených od jedného autora je 5 (spolu vo všetkých kategóriách). Dôležité je zakliknúť súhlas s propozíciami a Odoslať prihlášku.

| Základné údaje                                                               |                                                                                                    |
|------------------------------------------------------------------------------|----------------------------------------------------------------------------------------------------|
| Meno Priezvisko                                                              | Propozície súťaže                                                                                                    |
| Trvalé bydlisko - obec Trvalé bydlisko - PSČ                                 | $\coloneqq   \forall \lor \forall \lor \Diamond   \square   A^{\wedge} \qquad - + \boxdot   1 z 9   \bigcirc   \square $                                                                                                    |
| Trvalé bydlisko - číslo domu Miesto pôsobenia iné ako adresa trvalého pobytu |                                                                                                    |
| Údaje diela                                                                  |                                                                                                    |
| Názov diela * Kategória * Rok vzniku *                                       | november 2024                                                                                                    |
| Doplňujúce údaje o diele                                                     | Národné osvetové centrum   Nárnestie SNP 12   812 34 Bratistava   ICO: 00164015   www.nocka.sk                                                                                                    |
| Rozmer v cm (výška/širka/hĺbka) *                                            |                                                                                                    |
| Hmotnosť                                                                     |                                                                                                    |
| Technika                                                                     | 1. VŠEOBECNÁ CHARAKTERISTIKA                                                                                                    |
| Odkaz na stiahnutie diela                                                    | <ol> <li>Charakteristika sutaze</li> <li>Celoštikna postupová súťaž a výstava neprofesionálnej výtvarnej tvorby Výtvarné spektrum<br/>je vrcholným podujatím tohto druhu na Slovensku.</li> <li>1.1.2. Súťaž nadväzuje na viacročnú úspešnú tradiciu súťažného podujatia Výtvarná Dubnica,<br/>ktoré vznikol v roku 1663 v Dubnici nad Váhom.</li> <li>1.1.3. Súťaž je určená mládeži od 15 rokov a dospelým.</li> </ol> |
| Anotácia k dielu *                                                           | 1.1.4. Súťaž sa koná každý rok.         1.1.5. V každom ročníku súťaže NOC vvhlasuje odporúčanú tému. ktorá nie je povinná.         Súhlasím s propoziciami súťaže *                                                                                                    |
|                                                                              | Odoslať prihlášku                                                                                                    |
| Odstrániť dielo                                                              |                                                                                                    |

Pridať dielo

V prípade úspešného prihlásenia Vám príde na Vašu mailovú adresu potvrdzovací mail.